# Third-party model import

## Taskbar menu

- Select the .dsn file
- Navigate to "Tools" in the taskbar and select "Generate Part.."

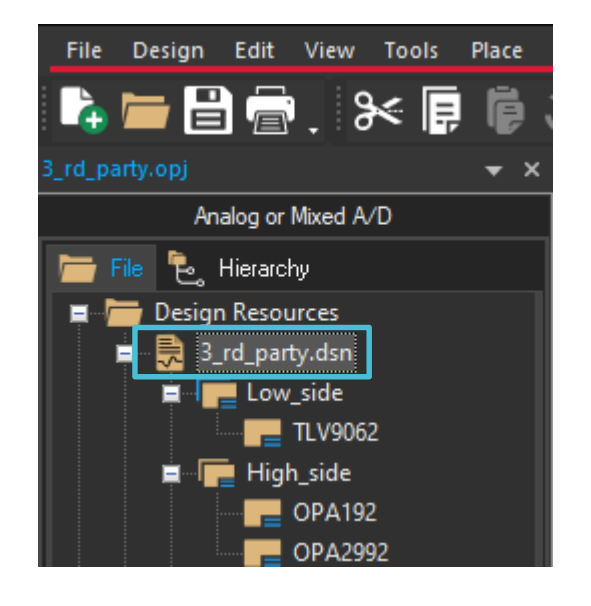

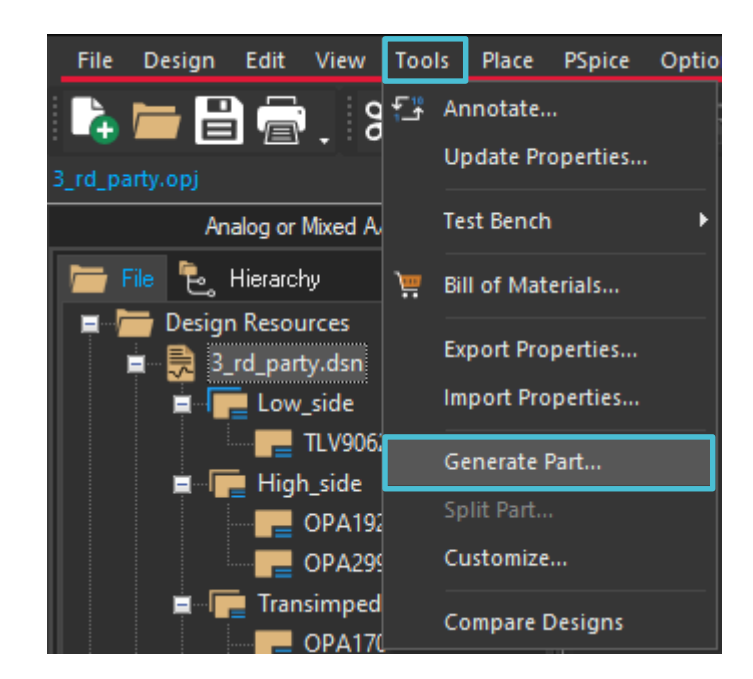

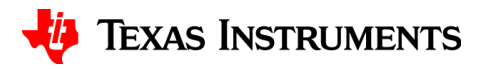

#### **Generate part window**

- Browse for the intended netlist/source file (.cir, .net, or .lib extensions)
- Select "Create new part" and "Pick symbols manually"
  - If you do not "pick symbols manually" a rectangle will be assigned to the imported part
- Click "OK"

| Generate Part ×                          | 💽 Browse File                                                                                                    | ×                   |
|------------------------------------------|----------------------------------------------------------------------------------------------------|---------------------|
| Netlist/source file:<br>Browse<br>Cancel | Look in: 📙 PFTI 🗸 🌍 🎓                                                                                                    | ⊵                   |
| Netlist/source file type: Help           | Anne Date mo                                                                                                    | dified Type         |
| PSpice Model Library                     | 3_rd_party-PSpiceFiles 11/22/20                                                                                                    | 22 3:08 PM File fc  |
| Part name: FPGA Setup                    | Quick access libbackup 11/22/20                                                                                                    | 22 3:15 PM File fc  |
|                                          | import_opa.lib 11/22/20                                                                                                    | 22 3:29 PM Altiur   |
| Destination part library:                | 11/22/20                                                                                                    | 22 3:29 PM Altiur   |
| Browse                                   | Desktop                                                                                                    |                     |
|                                          | Libraries<br>Dibraries<br>This PC<br>Network<br>File name: opa 1.lib<br>Files of type: PSpice Model Library Files (*.cir,*.net,*.lib)<br>Open as read-only | ><br>Open<br>Cancel |

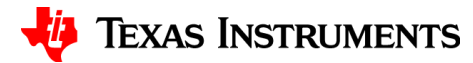

# **Associate or replace symbol**

• Select the rectangle to the right of the desired model(.subckt) and click "Associate Symbol"

| Model Import Wizard                                                                                                    | : Associate/Replace Symb                                                                                                    | ol                 |     |                    | $\times$ |
|----------------------------------------------------------------------------------------------------|----------------------------------------------------------------------------------------------------|--------------------|-----|--------------------|----------|
|                                                                                                    | Destination Symbol Library : C:\Users\<br>You can do either of the following :<br>(1) associate symbol for models without symbol, or (2) replace existing symbol for models. |                    |     |                    |          |
|                                                                                                    | Models with symbol                                                                                                    | Models without sym | bol | Symbol :           |          |
| And and a local division of the second second                                                                                                    | Model Name                                                                                                    | Symbol Name        | 1^  |                    |          |
| and Market and Andrew                                                                                                    | IMPORT_OPA                                                                                                    |                    |     |                    |          |
| L ME LAN AND L MAR A LAN A                                                                                                    | VCCS_LIM_CLAW+_0                                                                                                    |                    |     |                    |          |
| A state of the state of the sta | VCCS_LIM_CLAW0                                                                                                    |                    |     |                    |          |
| And S Andrews and Party and Party an | FEMT_0                                                                                                    |                    |     |                    |          |
| Production of the Party of the Party of the  | VCCS_LIM_2_0                                                                                                    |                    |     |                    |          |
|                                                                                                    | VCCS_LIM_1_0                                                                                                    |                    |     |                    |          |
|                                                                                                    | VCCS_LIM_ZO_0                                                                                                    |                    |     |                    |          |
| en al a ser a ser a ser a ser a ser a ser a ser a ser a ser a ser a ser a ser a ser a ser a ser a ser a ser a s                                                                                                    | VNSE_0                                                                                                    |                    |     |                    |          |
| A REAL PROPERTY AND A REAL PROPERTY AND A REAL | CLAMP_AMP_HI_0                                                                                                    |                    |     |                    |          |
| A CONTRACT OF A CONTRACT OF A  | VCCS_LIM_GR_0                                                                                                    |                    | Υ.  |                    |          |
|                                                                                                    | Associate Symbol                                                                                                    |                    |     |                    |          |
|                                                                                                    |                                                                                                    |                    |     |                    | -        |
| View Model                                                                                                    | ]                                                                                                    |                    |     | Finish Cancel Help |          |

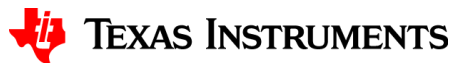

## **Select matching symbol**

- Browse for a symbol library file (.olb) location
- Select the matching symbol and click "Next"

| Model Import Wiza                                                                                                    | rd : Select Matching                                                                           |         |         | ×    |
|----------------------------------------------------------------------------------------------------|------------------------------------------------------------------------------------------------|---------|---------|------|
|                                                                                                    | Select library to pick matching symbols :<br>X:\Apps\SPICE Models\TI LAMPS 2022 Template\TI_LA | AMPS.OL | В       | ×    |
| A Fight of the second second s | Model : IMPORT_OPA                                                                             | Part :  | Amp5_TI |      |
| A CONTRACTOR OF A CONTRACTOR OF A CONTRACTOR OF A CONTRACTOR OF A CONTRACTOR OF A CONTRACTOR OF A CONTRACTOR OF A CONTRACTOR OF A CONTRACTOR OF A CONTRACTOR A CONTRACTOR A CO | Show All                                                                                       |         |         |      |
|                                                                                                    | Matching Symbols                                                                               |         |         |      |
| View Model                                                                                                    | < Back Ne                                                                                      | xt >    | Cancel  | Help |

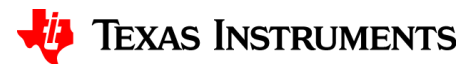

# **Define pin mapping**

 Map the symbol pin to the corresponding model terminal and click "Save Symbol"

| Model Import Wizard                    | l : Define Pin Mapping                                   |                                                              |                                                 | ×           |
|----------------------------------------|----------------------------------------------------------|--------------------------------------------------------------|-------------------------------------------------|-------------|
|                                        | For each model terminal, as<br>unassociated. Use "View M | sociate a symbol pin. The o<br>lodel Text'' button to view t | ptional model terminals<br>he model definition. | may be left |
|                                        | Model : IMPORT_OPA                                       |                                                              | Part : Amp5_1                                   | 1           |
|                                        | Show Invisible Symbol F                                  | Power Pins                                                   |                                                 |             |
| State Street                           | Model Terminal                                           | Symbol Pin                                                   | ^                                               |             |
|                                        | IN+                                                      | +                                                            |                                                 | +           |
|                                        | IN-                                                      | -                                                            |                                                 |             |
|                                        | VCC                                                      | ~                                                            |                                                 | OUT         |
|                                        | VEE                                                      | <none></none>                                                |                                                 | 001         |
|                                        | OUT                                                      | V+                                                           |                                                 |             |
| and presentations                      |                                                          | V-                                                           |                                                 | 1           |
| The second second second second second |                                                          | OUT                                                          |                                                 |             |
| SOUL.                                  |                                                          |                                                              |                                                 |             |
|                                        |                                                          |                                                              |                                                 |             |
|                                        |                                                          |                                                              | ×                                               |             |
|                                        |                                                          |                                                              |                                                 |             |
| View Model                             | ]                                                        | < Back Sa                                                    | ave Symbol Cano                                 | el Help     |

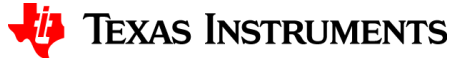

# Symbols at each subckt level

 Symbols may be assigned at each subckt level, if a symbol is not assigned a generic rectangle is auto-assigned after "Finish" is selected

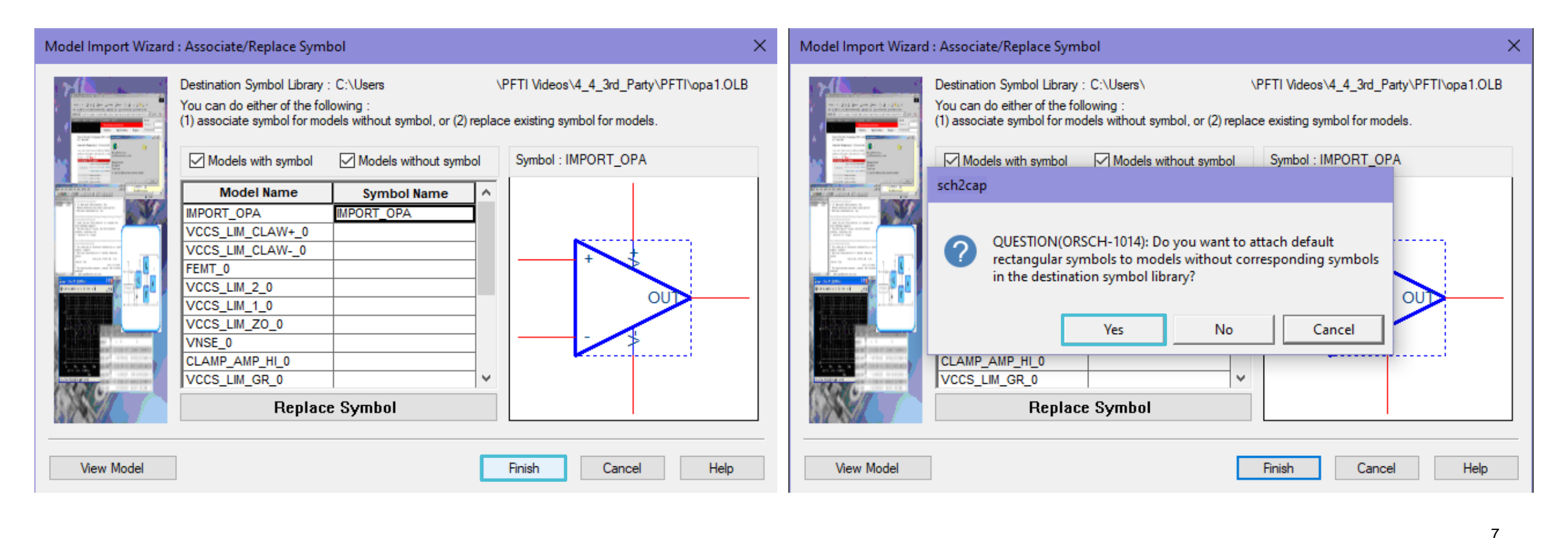

#### **Import complete**

• "STATUS: 0 Errors messages, 0 Warning messages"

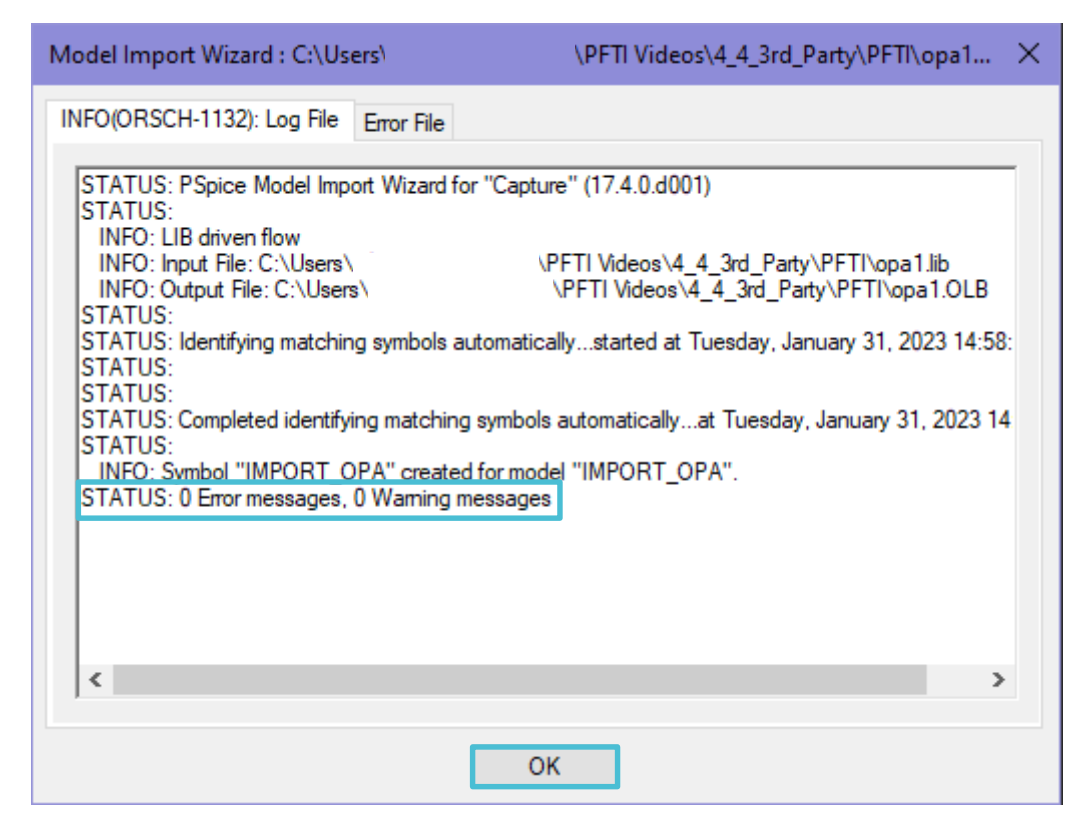

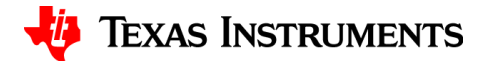

# **Open and activate menu**

- Select place part icon from the side taskbar
- Click on the page you want to place the part, to activate the menu

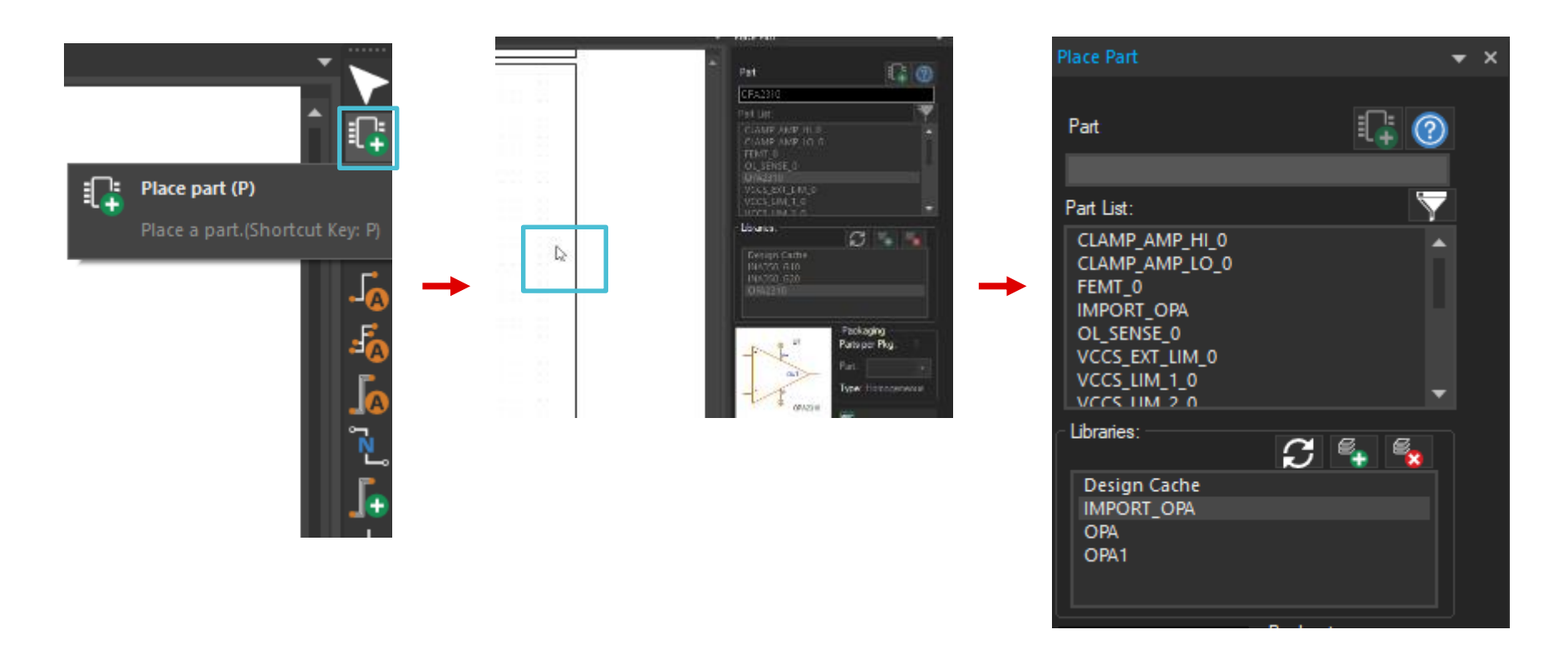

9

## Locate symbol file

- Browse and open the newly created symbol(.olb) file
- Within the symbol library, double-click to place

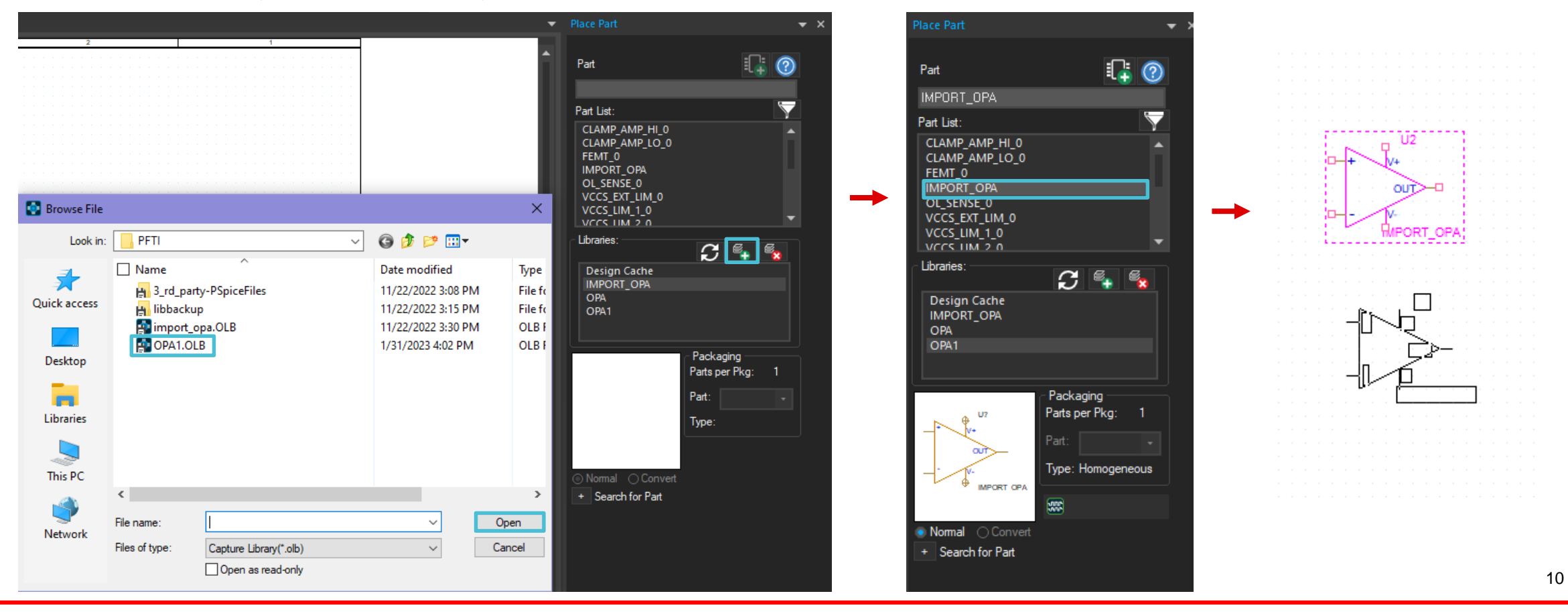

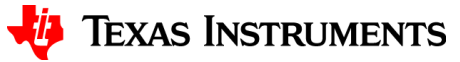

# Thanks for your time!

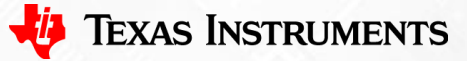

11

To find more **PSpice® for TI** technical resources and search products, visit **ti.com/tool/PSPICE-FOR-TI**.

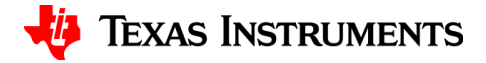